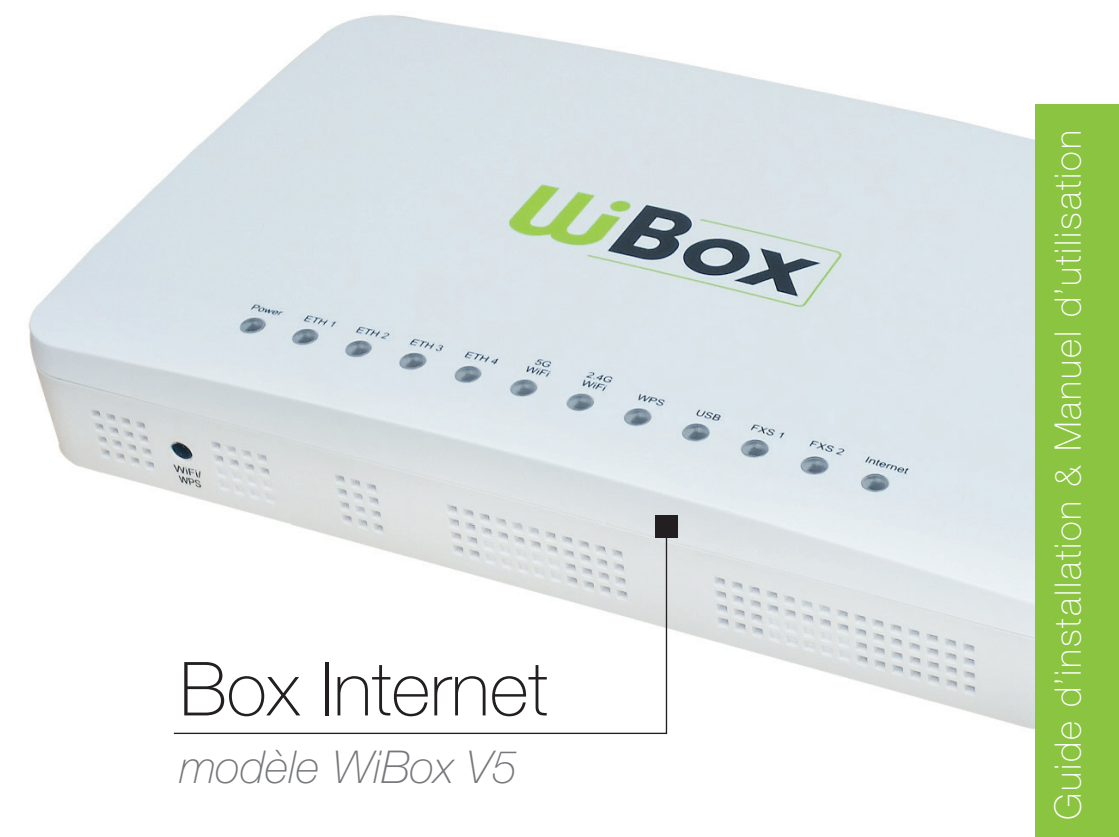

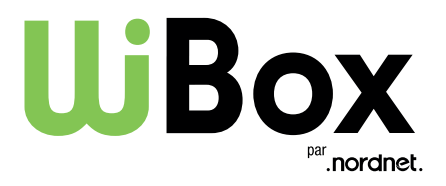

Edition 20.07

Toutes les marques commerciales citées dans ce document sont la propriété exclusive de leurs détenteurs respectifs.

Copyright © 2020 Nordnet S.A.

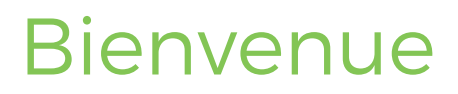

Vous avez fait le choix de la Fibre avec Nordnet et nous vous en remercions !

Laissez vous guider par ces quelques étapes afin d'installer votre Box Internet.

# Sommaire

- 1 Contenu de la boîte
- 2 Description de la Box Internet
- 3 Installation
- 4 Connecter un équipement
  - En filaire (via un câble Ethernet)
  - En Wi-Fi
- 5 Configuration de votre Box Internet
- 6 Assistance

## Contenu de la boîte

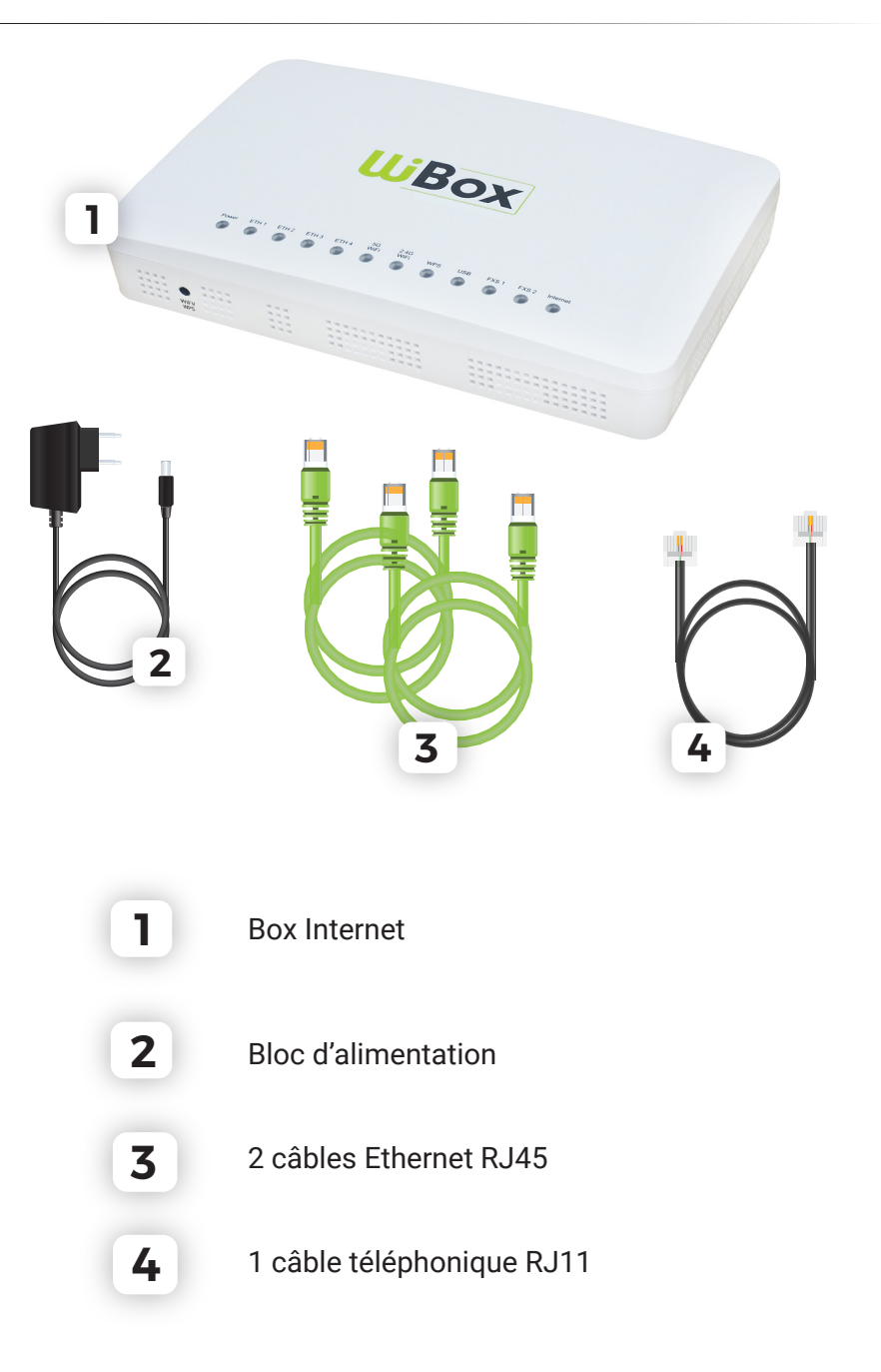

# Description de votre Box Internet

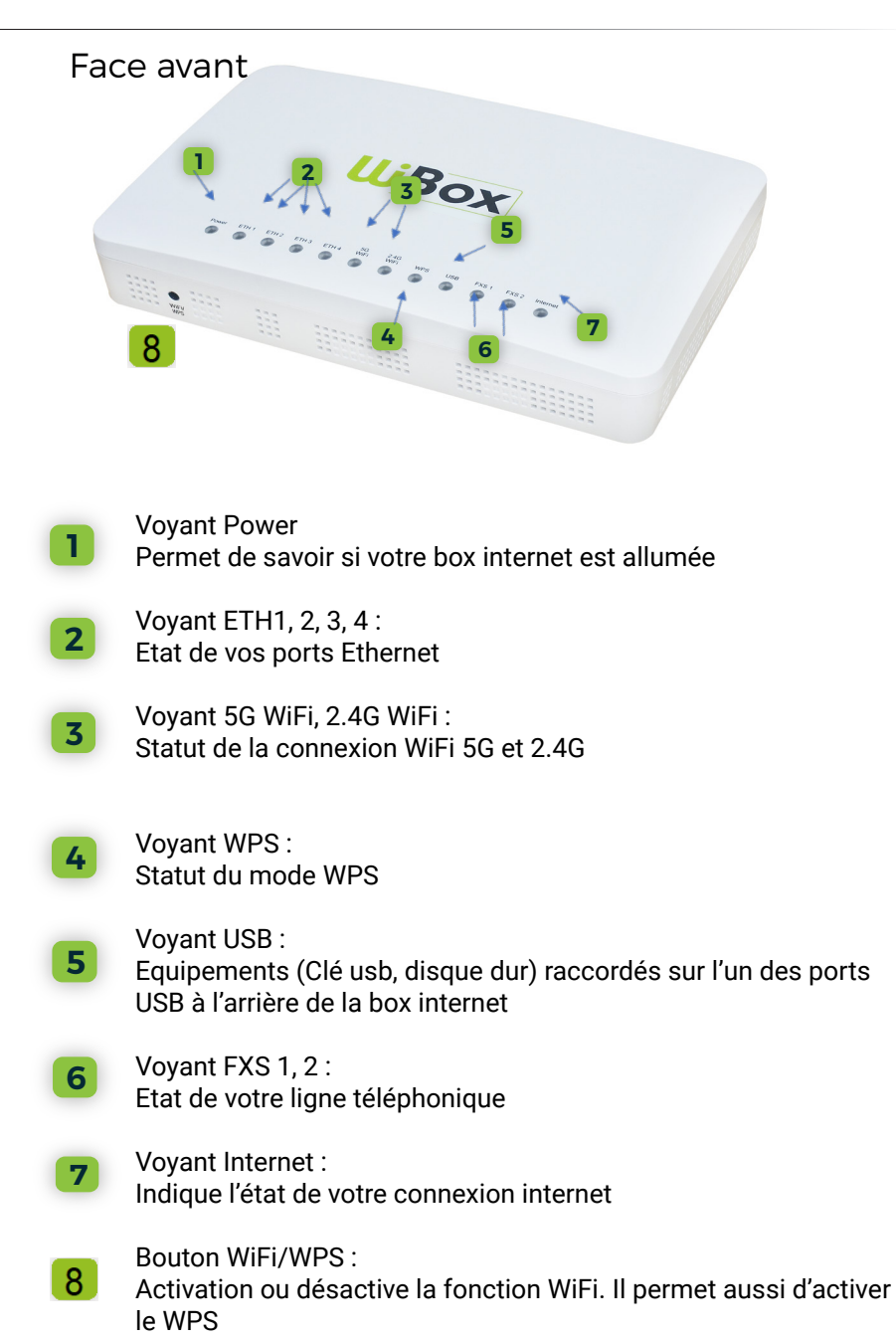

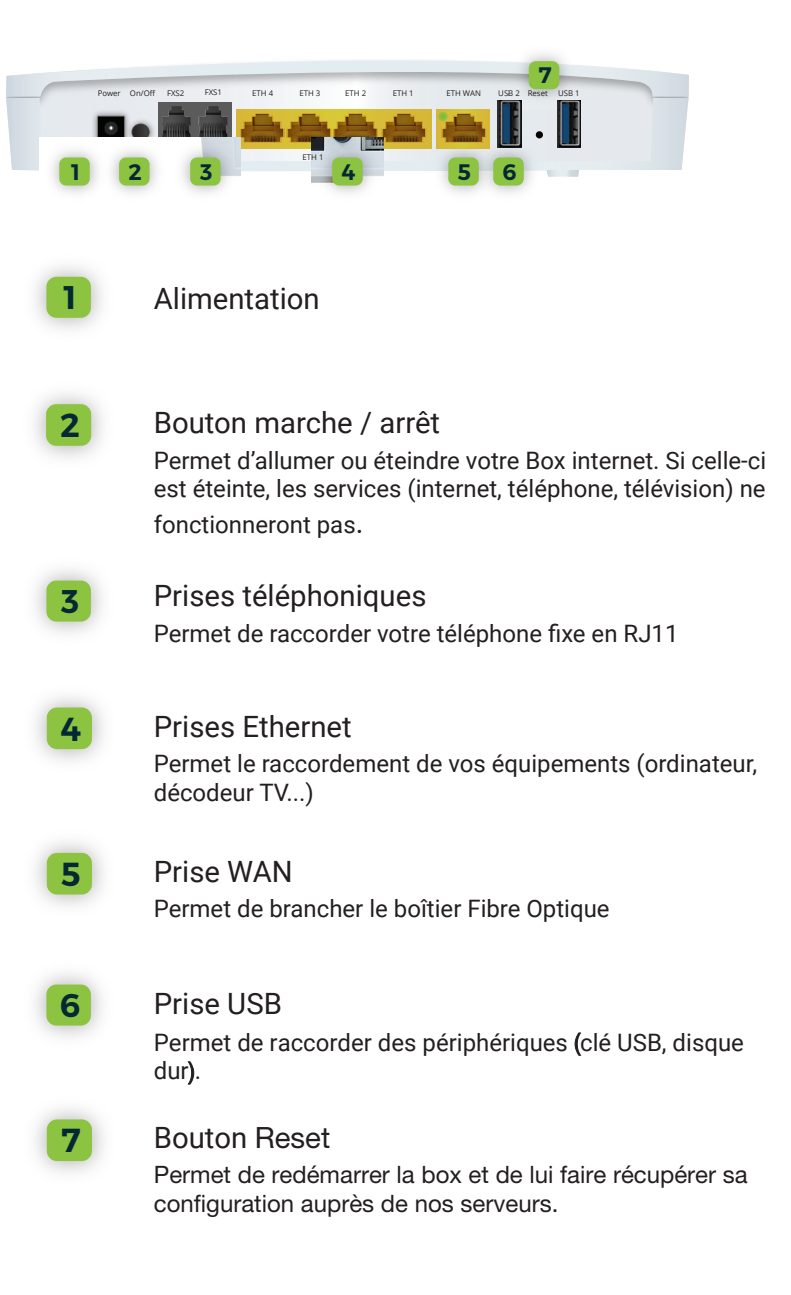

# Installation de la Box Internet

#### ► Branchement au Boîtier Fibre Optique

Le Boîtier Fibre Optique a été installé par le technicien lors de votre raccordement.

Il existe deux types de Boîtiers (voir ci-dessous).

Raccordez le Boîtier Fibre Optique et la Box Internet à l'aide de l'un des deux câbles RJ45 fournis dans la boîte. Branchez une extrémité du câble sur la prise LAN du Boîtier Fibre Optique et l'autre sur la prise WAN de votre Box Internet

#### Boîtier Fibre Optique modèle 1

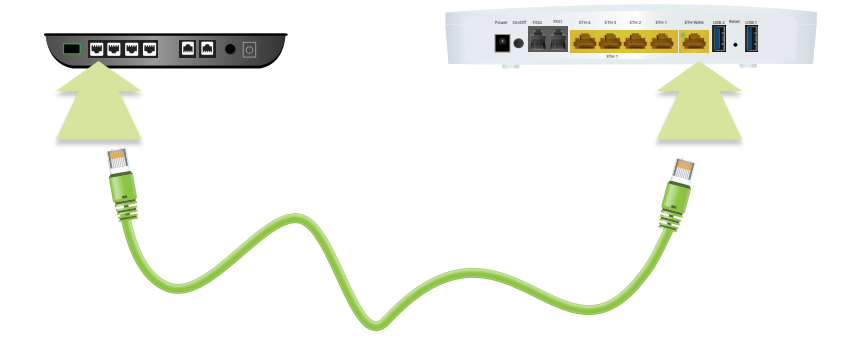

### Boîtier Fibre Optique modèle 2

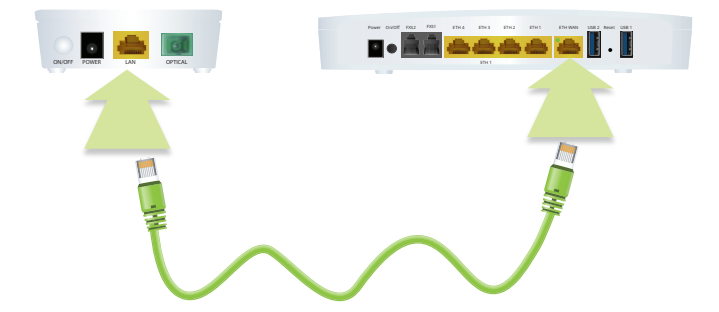

#### Mise sous tension de votre Box Internet

Branchez le bloc d'alimentation dans la prise électrique, puis la fiche d'alimentation dans la Box Internet à l'emplacement prévu.

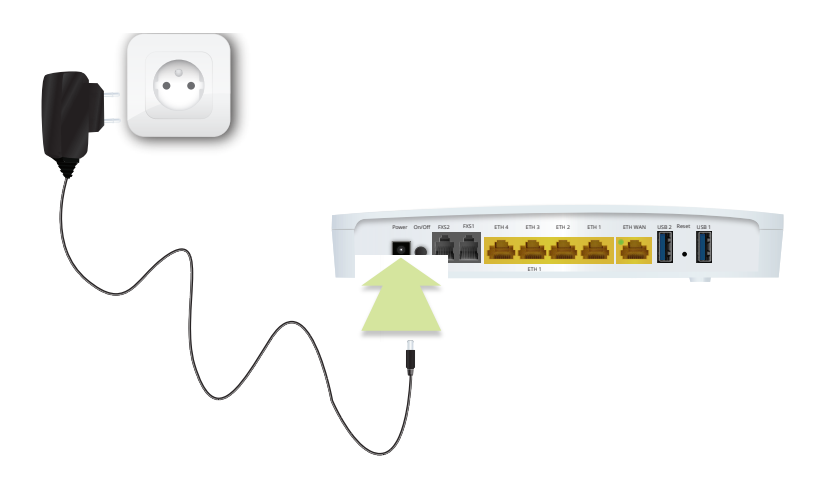

Démarrage de votre Box Internet

Appuyez une fois sur le bouton marche / arrêt de votre box Internet.

Une fois mise sous tension, la Box effectue une mise à jour automatique, et **redémarre à deux reprises**.

Les voyants clignoteront durant 3 à 5 minutes jusqu'à stabilisation.

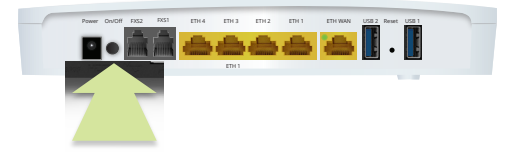

# Connecter un équipement

### ► En filaire

Branchez le câble RJ45 sur l'un des ports Ethernet de la Box Internet.

Branchez l'autre extrémité du câble directement sur votre ordinateur, à l'emplacement prévu.

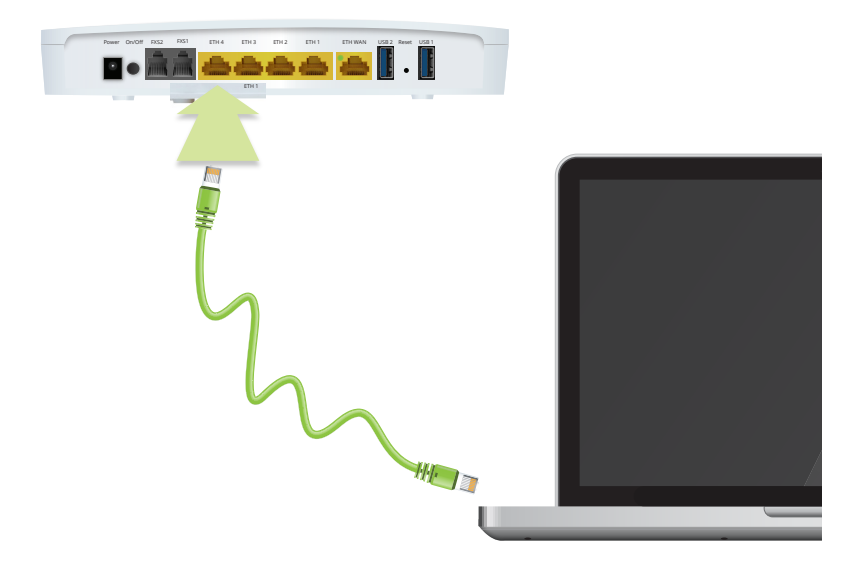

#### ▶ En Wi-Fi sur Windows 8/10

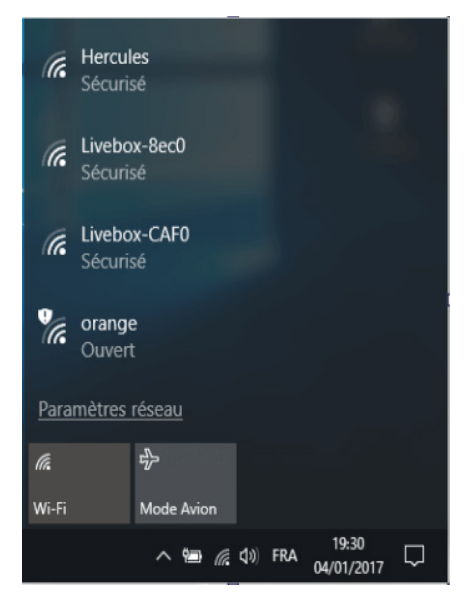

- Cliquez sur l'icône dans la barre de notification de Windows.

- Sélectionnez le nom de votre Box Internet.
- Cliquez sur «Connecter»

Lorsque la fenêtre ci-contre s'affiche , vous avez deux solutions :

 Appuyez sur le bouton WPS à l'avant de votre Box si celui-ci a été préalablement activé sur votre Espace client. (cf chapitre
Configuration de la box Internet de ce guide) Ou

 Rentrez le code de sécurité réseau que vous trouverez sur votre Espace client rubrique
«Mon offre et mes options» puis «Box Internet» ou sur votre courrier de bienvenue. Livebox-89 Securise Terrer la clé de sécurité réseau Parlager le réseau avec mes contacts Livebox Pro V3 Securise Livebox-6727 Securise Livebox-6650, wifi, invite Securise Livebox-6650, wifi, invite Securise Livebox-6650, wifi, invite Securise Livebox-6650, wifi, invite Securise Livebox-6650, wifi, invite Securise

Attention : les écrans peuvent changer en fonction de la version de votre Windows.

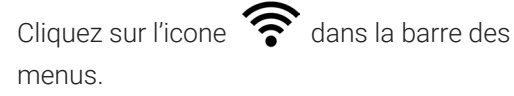

Sélectionnez le nom de votre Box Internet.

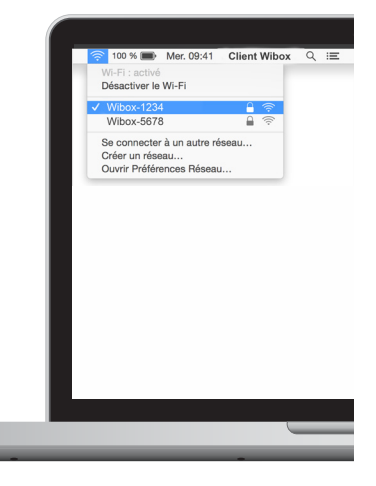

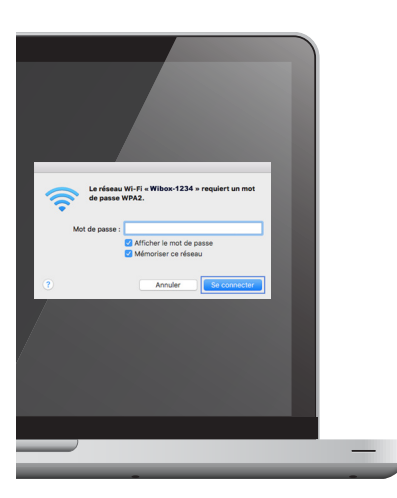

Entrez le mot de passe de votre Box Internet. Vous le trouverez sur votre Espace client rubrique **«Mon offre et mes options»** puis **«Box Internet»** ou sur votre courrier de bienvenue.

En Wi-Fi sur Android

|                                   | ()<br>1111 | 12:06     |
|-----------------------------------|------------|-----------|
| 📑 Wi-Fi                           |            | OUI       |
| Sécurisé par 802.1x               |            | (¢*       |
| ULg-Secure<br>Sécurisé par 802.1x |            | <b>(</b>  |
| Sécurisé par WPA/W                | IPA2.      | <b>R</b>  |
| ULg-Open                          |            | \$        |
| Sécurisé par 802.1x               |            | ()        |
| RECHERCHER                        | AJOUTER    | JN RÉSEAU |
|                                   |            |           |
| NordNet-                          |            | ((t·      |
| NordNet-                          |            |           |
| Mat da pagag                      |            |           |

Afficher le mot de passe

Annuler

Afficher les options avancées

Connexion

- Dans le menu «Paramètres» de votre équipe-ment Android

- Sélectionnez « Wi-Fi »
- Choisissez le nom de votre Box Internet

- Entrez la clé de sécurité, celle-ci se situe sur votre espace client rubrique **«Mon offre et mes options»** puis **«Box Internet»** ou sur votre courrier de bienvenue.

- Appuyez ensuite sur le bouton de connexion.

Votre équipement Android est maintenant correctement connecté à votre Box Internet.

Attention : Les écrans peuvent varier en fonction de la version d'Android dont vous disposez.

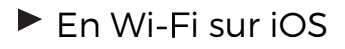

| 09:41                               |                                                      |                                                 | .al                                | <b>?</b> .   |
|-------------------------------------|------------------------------------------------------|-------------------------------------------------|------------------------------------|--------------|
| Kéglag                              | ges                                                  | Wi-Fi                                           |                                    |              |
|                                     |                                                      |                                                 |                                    |              |
| Wi-F                                | i                                                    |                                                 | (                                  |              |
| ✓ Wi-F<br>Résea                     | i_réseau                                             |                                                 |                                    | ≎ (j)        |
| CHOISIR                             | UN RÉSEAU                                            |                                                 |                                    |              |
| Wi-F                                | Fi_sécurisé                                          |                                                 | <u>ه</u>                           | <b>∻</b> (i) |
| Autr                                | e                                                    |                                                 |                                    |              |
|                                     |                                                      |                                                 |                                    |              |
| Confirm                             | ner l'accès                                          |                                                 | (                                  | $\bigcirc$   |
| La conne:<br>aucun rés<br>sélection | xion aux réseau<br>seau connu n'es<br>ner manuelleme | ix connus es<br>st disponible,<br>ent un réseau | t automatiqu<br>, vous devez<br>J. | e. Si        |

- Dans le menu Réglages avec le bouton
- Sélectionnez « Wi-Fi »
- Choisissez le nom de votre Box Internet

- Entrez la clé de sécurité, celle-ci se situe sur votre espace client rubrique **«Mon offre et mes options»** puis **«Box Internet»** ou sur votre courrier de bienvenue.

- Appuyez ensuite sur le bouton «Rejoindre».

Votre équipement Apple est maintenant correctement connecté à votre Box Internet.

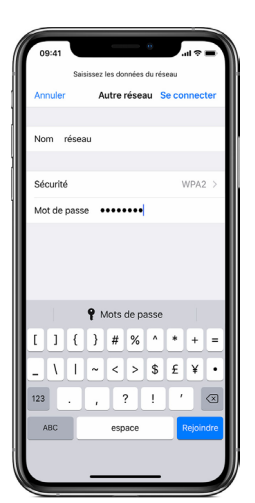

# Configuration de la Box Internet

Si vous souhaitez modifier le paramétrage de votre Box Internet, utilisez votre espace client à l'adresse : **https://client.nordnet.com** 

|        | Espace Client                                                                              |
|--------|--------------------------------------------------------------------------------------------|
|        | Déjà client ? Identifiez-vous                                                              |
|        | Nom d'utilisateur / adresse e-mail                                                         |
|        | S'identifier                                                                               |
|        | Mot de passe pardu ?                                                                       |
| Vous é | tiez client WiRoy et vous rencontrez des difficultés nour vous connecter à l'Esnace Client |

Entrez les identifiants (indiqués sur votre courrier de bienvenue Nordnet).

| WIFI                                                                                                    | RÉSEAU   |
|----------------------------------------------------------------------------------------------------|----------|
| Configuration du réseau sans fil                                                                                                 |          |
| Activer mon réseau Wifi                                                                                                    | Non 🥌 Oi |
| Activer la touche WPS                                                                                                    | Non: O   |
| Nom du réseau (SSID)<br>Caractères autorisés : les lettres a-z et A-Z, les chiffres 0-9 et le caractère -, 32 caratères maximum. | Wibox-   |

Cliquez sur le menu "Mon offre et mes options" puis "Box Internet". Vous pourrez ainsi modifier les paramètres de l'appareil.

Attention, lorsque vous modifierez un ou plusieurs paramètres de votre box Internet, il vous faudra redémarrer cette dernière de façon à ce qu'elle intègre sa nouvelle configuration.

# Assistance

#### ► Réinitalisation de votre Box Internet

Si vous rencontrez des difficultés avec votre Box, vous pouvez lorsque celle-ci est allumée, presser le bouton arrière « Reset » avec un trombone (maintenez enfoncé pendant cinq secondes).

Les voyants 2.4G et 5G s'éteindront automatiquement. **Relâchez alors** immédiatement le bouton.

Dix secondes plus tard, l'intégralité des voyants de la box Internet s'éteindra. Cette dernière récupérera alors sa configuration automatiquement après deux redémarrages.

#### Activation / désactivation du Wi-Fi

Si vous souhaitez activer ou désactiver votre Wi-Fi, vous avez la possibilité de le faire directement sur votre espace client : **https://client.nordnet.com** 

Vous pouvez aussi l'activer ou le désactiver en maintenant appuyé le bouton WiFi/WPS pendant 13 secondes.

Le voyant 5GHz s'éteindra ou s'allumera, suivi du voyant 2,4GHz.

#### ► Activation / désactivation du WPS

Si vous souhaitez activer ou désactiver votre WPS, vous avez la possibilité de le faire directement sur votre espace client : **https://client.nordnet.com** 

Après l'opération, il faudra effectuer une pression (seulement) sur le bouton WPS/WiFi en face avant de la Box.

Le voyant WPS s'allumera pendant 2 minutes puis s'éteindra automatiquement si celui-ci n'est pas utilisé.

Dans le cas contraire, celui-ci restera allumé **et fixe** pendant 3 minutes.

# Etat des voyants

| Power     | Vert   | Fixe                     | L'équipement est allumé                                                                       |
|-----------|--------|--------------------------|-----------------------------------------------------------------------------------------------|
|           | Vert   | Clignotant               | Une mise à jour est en cours                                                                  |
|           | Eteint |                          | L'équipement est éteint                                                                       |
|           | Rouge  | Fixe                     | L'équipement est en défaut                                                                    |
| ETH1 à 4  | Vert   | Fixe                     | La connexion Ethernet s'est établie                                                           |
|           | Vert   | Clignotant               | ll y a du trafic sur le port                                                                  |
|           | Eteint |                          | La connexion Ethernet n'est pas établie                                                       |
| 5G Wifi   | Vert   | Fixe                     | Le wifi est activé                                                                            |
|           | Vert   | Clignotant               | ll y a du trafic sur le port                                                                  |
|           | Eteint |                          | Le wifi est désactivé                                                                         |
| 2.4G Wifi | Vert   | Fixe                     | Le wifi est activé                                                                            |
|           | Vert   | Clignotant               | ll y a du trafic sur le port                                                                  |
|           | Eteint |                          | Le wifi est désactivé                                                                         |
| WPS       | Vert   | Fixe                     | La connexion WPS est établie avec un<br>équipement. La Led restera fixe pendant<br>3 minutes. |
|           | Vert   | Clignote-<br>ment rapide | La connexion WPS n'a pas fonctionné<br>avec l'équipement, il reste allumé 30<br>secondes      |
|           | Vert   | Clignote-<br>ment lent   | La connexion WPS est prêt à accueillir<br>un client WPS (smartphone, ordinateur)              |
|           | Eteint |                          | Pas de connexion WPS active.                                                                  |
| USB       | Vert   | Fixe                     | Un équipement est connecté sur un<br>port USB de la box internet                              |
|           | Vert   | Clignotant               | Trafic entre le port USB et les<br>équipements                                                |
|           | Eteint |                          | Aucun équipement de connecté sur un<br>port USB                                               |
| FXS       | Vert   | Fixe                     | Téléphone décroché                                                                            |
|           | Eteint |                          | Téléphone non décroché                                                                        |

| Internet | Vert   | Fixe       | Il n'y a pas de trafic                  |
|----------|--------|------------|-----------------------------------------|
|          | Vert   | Clignotant | ll y a du trafic                        |
|          | Eteint |            | Pas d'internet, vérifier le voyant WAN  |
|          | Rouge  |            | Problème sur le matériel ou le réseau   |
| WAN port | Vert   | Fixe       | La connexion Ethernet est établie       |
|          | Vert   | Clignotant | ll y a du trafic sur le port            |
|          | Eteint |            | La connexion Ethernet n'est pas établie |

# Une question 1?

#### Retrouvez-moi sur

# https://assistance.nordnet.com

Assistance technique 0892 70 20 33 (0,35€/min + prix appel)

Service clients 3420 (appel non surtaxé)

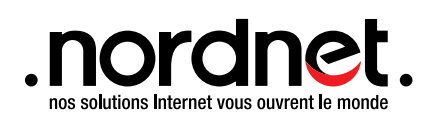

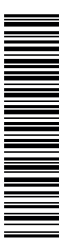